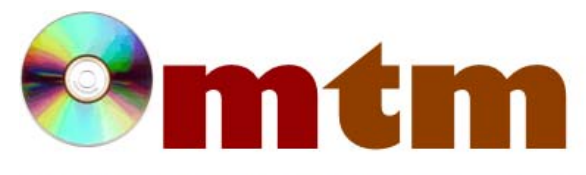

## FAQ

## Máster oficial en Traducción Multimedia

| Referencia      | 71                                                                                                    |
|-----------------|----------------------------------------------------------------------------------------------------|
| Nombre          | DVD SHRINK                                                                                                    |
| Ayuda alumnado  | Jorge Ferreirós                                                                                                    |
| E-mail alumnado | Xurxo.fg@gmail.com                                                                                                    |
| FAQ-1           | ¿Cómo puedo seleccionar únicamente la información que me interesa copiar de un DVD usando DVD Shrink?                                                                                                    |
| Respuesta FAQ-1 | Tal vez quieras hacer una copia de seguridad de un DVD pero no te interese determinada información, como subtítulos, el audio en otras lenguas, los extras de la película, etc Lo que debes hacer, en este caso es, para empezar, abrir el DVD pinchando en la opción "Open Disc" de la barra de herramientas. Una vez abierto pincha en "Re-Author" y luego en la pestaña "DVD Browser", y se mostrará una lista de los contenidos del disco, selecciona los que creas conveniente arrastrándolos a la parte superior izquierda bajo la leyenda "Re-Authord DVD", y ordénalos como creas conveniente. |
| FAQ-2           | ¿Cómo puedo guardar una imagen ISO del DVD en mi disco duro?                                                                                                    |
| Respuesta FAQ-2 | Para guardar los archivos de la copia de seguridad del DVD como una imagen ISO en tu disco duro, tanto si has recortado el contenido como si has escogido grabar una copia directa del disco, debes pinchar en la opción "Backup!". Se abrirá una ventana y en la pestaña "Target Device" podremos elegir entre crear los directorios VIDEO_TS y AUDIO_TS y crear una imagen ISO. Seleccionaremos ésta última opción haciendo clic en "ISO Image File" entre las opciones disponibles en "Select Backup Target".                                                                                       |